## DxC 700 AU Daily Startup Using the STAT Table with Automation

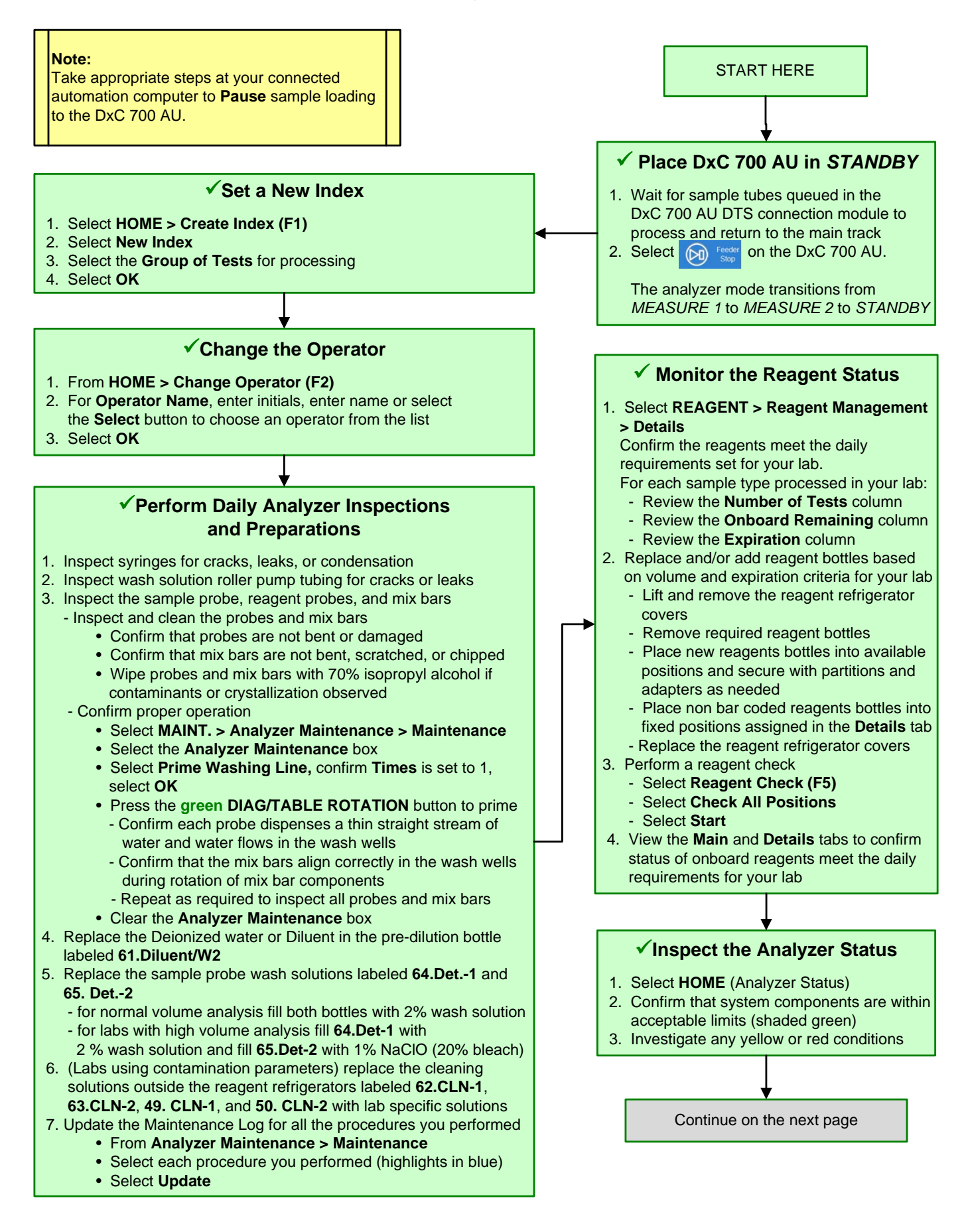

# DxC 700 AU Daily Startup Using the STAT Table with Automation, continued

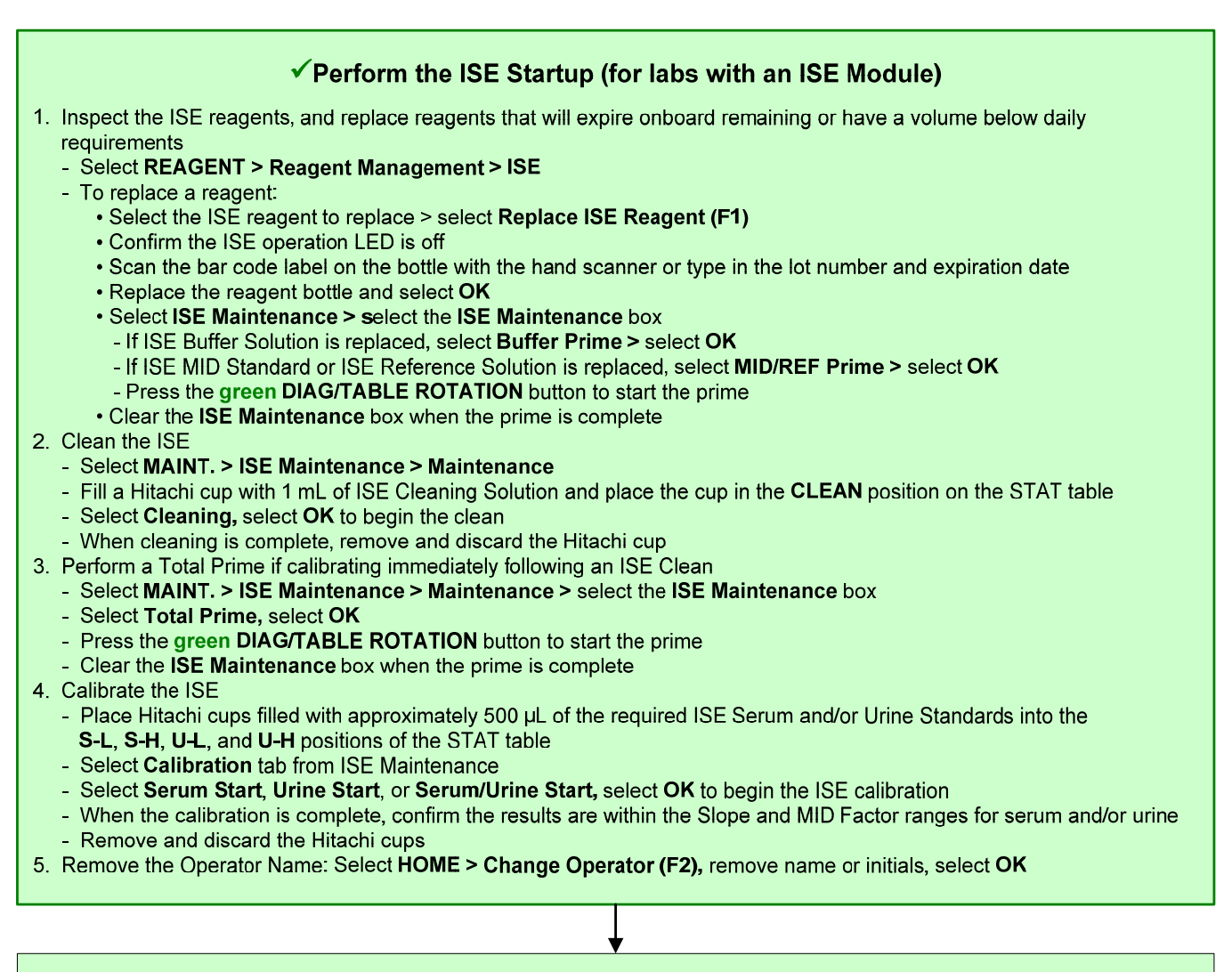

#### ✓ Order Calibrations and QC

- 1. Select STAT > STAT (Calibration)
  - In **Type**, select the sample type
  - Select Auto CAL/QC Order (F4). From the STAT (Calibration) dialog, select OK. The system displays the reagent blank and calibrators ordered in blue. Confirm the ordered tests are correct
- Select Type, to verify orders of all sample types in use
- 2. Select the STAT (QC) button
  - In Type, select the sample type
  - Select Select All Tests (F5), select individual tests or select Panel to select a panel, and then select OK
  - Repeat for each sample type in use
- 5. Select Save (F2)
- 6. Select CAL/QC Position (F7)

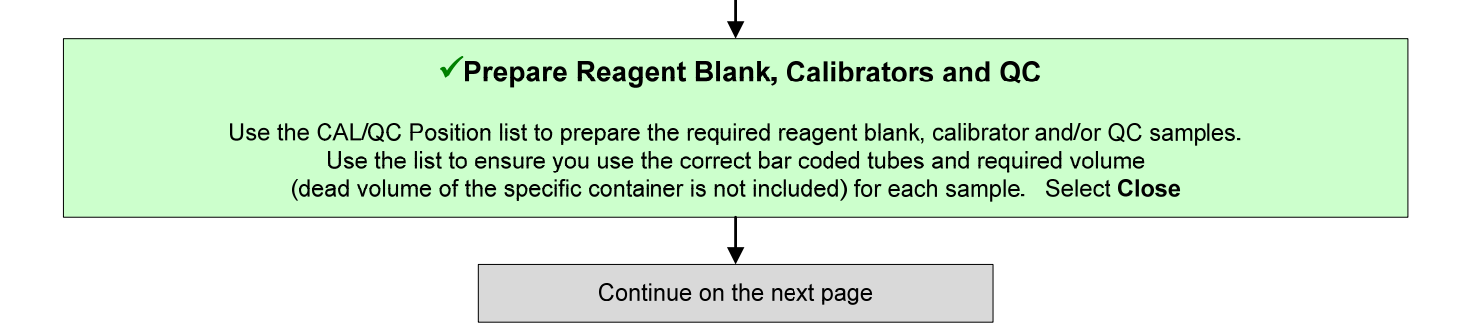

# DxC 700 AU Daily Startup Using the STAT Table with Automation, continued

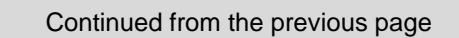

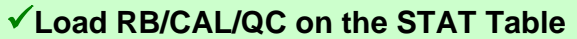

**Note**: The reagent blank, calibrators and QC can be loaded on the STAT table by opening the small STAT table cover or removing the large STAT table cover. If there are more than 22 calibrator and/or QC samples required in the run, load the additional calibrator and QC samples by removing and replacing the calibrators and QC using the same STAT table or by removing and replacing the entire STAT table with another prepared STAT table.

- Load the calibrators and/or control samples (maximum of 22) with the bar codes facing out into the STAT table.
  <u>Calibrators must be loaded before QC</u>. The reagent blank must be loaded in the **RB1** position
- Select star from the action button area

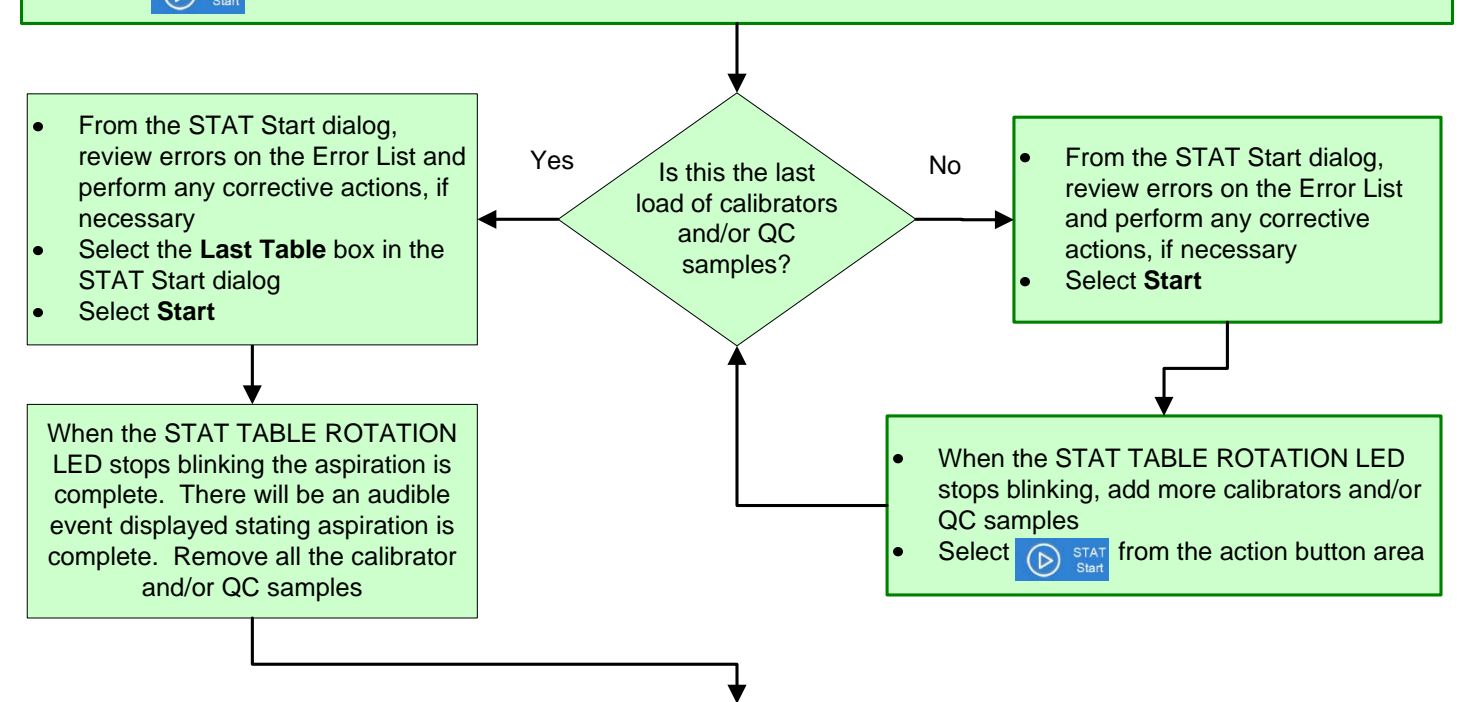

#### ✓ Review RB/CAL/QC Results

- 1. Review the reagent blank, calibration, and QC reports for flags. Take appropriate actions based on flags
- Verify reagent blank and calibration meet lab requirements. MENU > Calibration > Calibration Monitor > Status, select Reagent Blank or Calibration column for the desired test
- Verify QC results meet lab requirements. QC > Main tab (all tests are selected by default) > Chart View. Review QC test results as required

#### Note:

Take appropriate steps at your connected automation computer to **Resume** sample loading to the DxC 700 AU.